# 使用CA簽名證書在CUCM-CUBE/CUBE-SBC之 間配置SIP TLS

### 目錄

<u>簡介</u> <u>必要條件</u> <u>需求用元件</u> <u>課用定 圖 組 驗證</u>

\_\_ <u>疑難排解</u>

## 簡介

本文檔介紹如何使用證書頒發機構(CA)簽名的證書在思科統一通訊管理器(CUCM)和思科統一邊界 元素(CUBE)之間配置SIP傳輸層安全(TLS)。

## 必要條件

思科建議瞭解以下主題

- SIP通訊協定
- 安全憑證

#### 需求

- 端點的日期和時間必須匹配(建議使用相同的NTP源)。
- CUCM必須處於混合模式。
- •需要TCP連線(任何傳輸防火牆上的開放埠5061)。
- CUBE必須安裝安全和統一通訊K9(UCK9)許可證。

附註:對於Cisco IOS-XE版本16.10,平台已移至智慧許可。

#### 採用元件

- SIP
- 證書頒發機構簽名的證書
- Cisco IOS和IOS-XE網關2900 / 3900 / 4300 / 4400 / CSR1000v / ASR100X版本: 15.4+
- •思科整合通訊管理員(CUCM)版本: 10.5+

#### 網路圖表

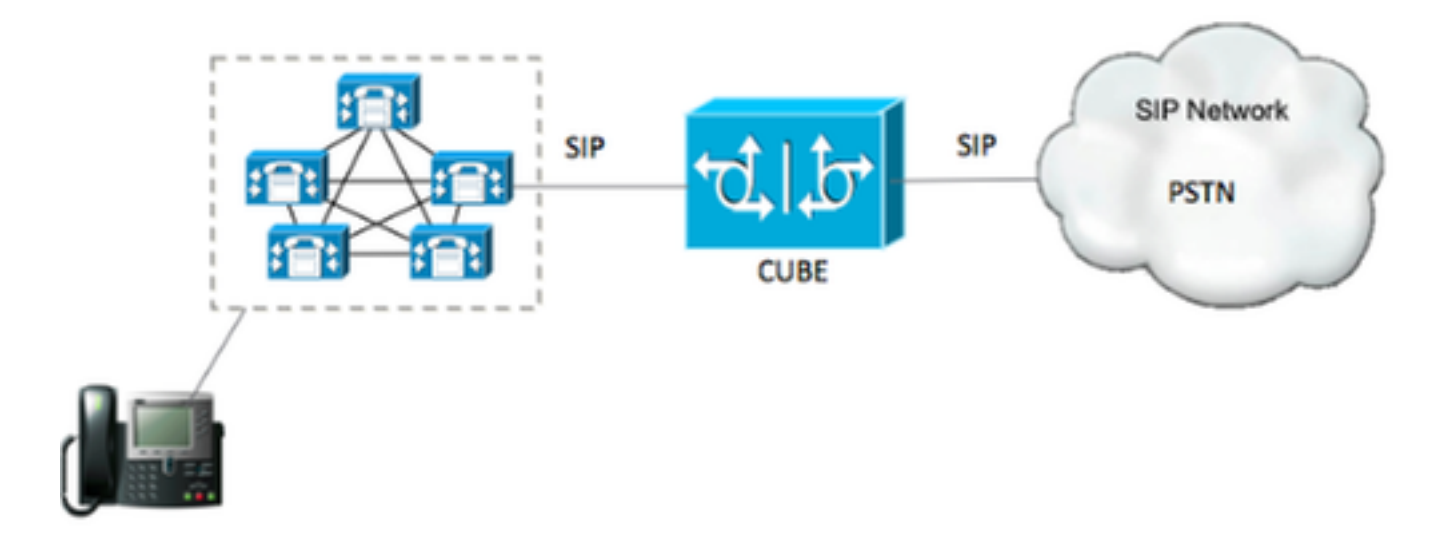

#### 組態

步驟1。您將使用命令建立與根證書的證書長度匹配的RSA金鑰:

Crypto key generate rsa label TestRSAkey exportable modulus 2048 此命令建立長度為2048位(最大為4096)的RSA金鑰。

步驟2.使用命令建立信任點以儲存CA簽名的證書:

Crypto pki trustpoint CUBE\_CA\_CERT serial-number none fqdn none ip-address none subject-name cn=ISR4451-B.cisco.lab !(this has to match the router's hostname [hostname.domain.name]) revocation-check none rsakeypair TestRSAkey !(this has to match the RSA key you just created) 步驟3. 現在您已擁有我們的信任點,您將使用以下命令生成我們的CSR請求:

Crypto pki enroll CUBE\_CA\_CERT 回答螢幕上的問題,然後複製CSR請求,將其儲存到檔案,然後傳送給CA。

步驟4.您需要瞭解根憑證鏈結是否有任何中間憑證;如果沒有中間證書頒發機構,跳轉到步驟7,否 則繼續步驟6。

步驟5.建立信任點以儲存根證書,另外建立信任點以儲存任何中間CA,直到對CUBE證書進行簽名的CA(請參閱下圖)。

| General | Details    | Certification Path |
|---------|------------|--------------------|
| Certif  | ication pa | ath                |
|         | Root CA    |                    |
| i       | Interr     | mediate CA         |
|         | Int Int    | ermediate CA       |
|         |            | T-J                |

#### 在本例中,第1<sup>級</sup>是根CA,第2級是第一個中間CA,第3級是簽署CUBE證書的CA,因此,您需要建 立一個信任點以使用這些命令持有前2個證書。

Crypto pki trustpoint Root\_CA\_CERT Enrollment terminal pem Revocation-check none

Crypto pki authenticate Root\_CA\_CERT Paste the X.64 based certificate here

Crypto pki trustpoint Intermediate\_CA Enrollment terminal Revocation-check none

Crypto pki authenticate Intermediate\_CA

#### 步驟6. 收到我們的CA簽名證書後,您將驗證信任點,信任點需要持有CA的證書在CUBE證書之前 ;允許匯入憑證的命令為,

Crypto pki authenticate CUBE\_CA\_CERT

#### 步驟7.安裝我們的證書後,需要運行此命令才能匯入我們的CUBE證書

Crypto pki import CUBE\_CA\_CERT cert

#### 步驟8.配置SIP-UA以使用您建立的信任點

sip-ua crypto signaling default trustpoint CUBE\_CA\_CERT 步驟9. 配置撥號對等體,如下所示:

dial-peer voice 9999 voip answer-address 35.. destination-pattern 9999 session protocol sipv2 session target dns:cucm10-5

```
session transport tcp tls
voice-class sip options-keepalive
srtp
```

這樣,CUBE配置就完成了。

步驟10。 現在,您將生成我們的CUCM CSR,請按照以下說明操作

- 登入到CUCM作業系統管理員
- 點選安全
- 按一下證書管理。
- 按一下產生CSR

CSR要求需如下圖所示:

| denerate Certificate   | Signing Request - Google Chrome                                                                 |
|------------------------|-------------------------------------------------------------------------------------------------|
| * https://cucm10-5.    | cisco.lab/cmplatform/certificateGenerateNewCsr.do                                               |
| Generate Certificate S | igning Request                                                                                  |
| Generate P Close       |                                                                                                 |
| <0 ···· L4             |                                                                                                 |
| Status                 |                                                                                                 |
| Warning: Generati      | ng a new CSR for a specific certificate type will overwrite the existing CSR for that type      |
|                        |                                                                                                 |
| Generate Certificate S | agning Request                                                                                  |
| Certificate Purpose    | CallManager                                                                                     |
| Common Name*           | cucm10-5.cisco.iab                                                                              |
| Subject Alternate Nar  | cucm10-5.cisco.lab                                                                              |
| Parent Domain          | cisco.lab                                                                                       |
|                        |                                                                                                 |
| Key Length*            | 2048                                                                                            |
| Hash Algorithm*        | SHA256                                                                                          |
| Generate Close         | red item.                                                                                       |
| a 🖳 Cer                | ntral Time: 11:26 am 📑 Eastern Time: 12:26 pm 📑 Pacific Time: 9:26 am 📑 Mountain Time: 10:26 am |

步驟11.下載CSR並將其傳送到CA。

步驟12.將CA簽名的證書鏈上傳到CUCM,步驟如下:

- 依次按一下「security(安全)」和「certificate management(證書管理)」。
- 按一下「upload certificate/certificate chain」。

- 在證書用途下拉選單中,選擇call manager。
- •瀏覽到您的檔案。
- •點選上傳。

步驟13.登入到CUCM CLI並運行此命令

utils ctl update CTLFile

#### 步驟14.配置CUCM SIP中繼安全配置檔案

• 依次按一下system、security和sip trunk security profile

| • 設定設定福,如卜圖所示,                        |                                             |                  |  |  |  |  |  |
|---------------------------------------|---------------------------------------------|------------------|--|--|--|--|--|
| SIP Trunk Security Profile Config     | uration                                     |                  |  |  |  |  |  |
| 🔚 Save 🗙 Delete 🗋 Copy 🧳              | 👆 Reset 🖉 Apply Config 📫 Add New            |                  |  |  |  |  |  |
| - Status                              |                                             |                  |  |  |  |  |  |
| (i) Status: Ready                     |                                             |                  |  |  |  |  |  |
| •                                     | 1 A 4 5 4 5 1 5 1 5 1 5 1 5 1 5 1 5 1 5 1 5 |                  |  |  |  |  |  |
| -SIP Trunk Security Profile Inform    | ation                                       |                  |  |  |  |  |  |
| Name*                                 | CUBE_CA Secure SIP Trunk Profile            |                  |  |  |  |  |  |
| Description                           | Secure SIP Trunk Profile authenticated      | d by null String |  |  |  |  |  |
| Device Security Mode                  | Encrypted                                   | •                |  |  |  |  |  |
| Incoming Transport Type*              | TLS                                         | T                |  |  |  |  |  |
| Outgoing Transport Type               | TLS                                         | *                |  |  |  |  |  |
| Enable Digest Authentication          |                                             |                  |  |  |  |  |  |
| Nonce Validity Time (mins)*           | 600                                         |                  |  |  |  |  |  |
| (.509 Subject Name cucm10-5.cisco.lab |                                             |                  |  |  |  |  |  |
| Incoming Port*                        | icoming Port* 5061                          |                  |  |  |  |  |  |
| Enable Application level authoriza    | tion                                        |                  |  |  |  |  |  |
| Accept presence subscription          |                                             |                  |  |  |  |  |  |
| Accept out-of-dialog refer**          |                                             |                  |  |  |  |  |  |
| Accept unsolicited notification       |                                             |                  |  |  |  |  |  |
| 🗹 Accept replaces header              |                                             |                  |  |  |  |  |  |
| 🗹 Transmit security status            |                                             |                  |  |  |  |  |  |
| Allow charging header                 |                                             |                  |  |  |  |  |  |
| SIP V.150 Outbound SDP Offer Filteri  | ng* Use Default Filter                      | ×                |  |  |  |  |  |

**注意**:在這種情況下,X.509使用者名稱必須與CUCM證書使用者名稱相匹配,如影象的突出 顯示部分所示。

| Certificate Details for cucm10-5.cisco.lab, CallManager                                           |                                                                                                    |  |  |  |  |  |
|---------------------------------------------------------------------------------------------------|----------------------------------------------------------------------------------------------------|--|--|--|--|--|
| Regenerate 🔊 Generate CSR 👔 Download .PEM File 👔 Download .DER File                               |                                                                                                    |  |  |  |  |  |
| – Status                                                                                          |                                                                                                    |  |  |  |  |  |
| Status: Ready                                                                                     |                                                                                                    |  |  |  |  |  |
| Certificate Settings —                                                                            |                                                                                                    |  |  |  |  |  |
| Locally Uploaded                                                                                  | 10/02/16                                                                                                    |  |  |  |  |  |
| File Name                                                                                         | CallManager.pem                                                                                                    |  |  |  |  |  |
| Certificate Purpose                                                                               | CallManager                                                                                                    |  |  |  |  |  |
| Certificate Type                                                                                  | certs                                                                                                    |  |  |  |  |  |
| Certificate Group                                                                                 | product-cm                                                                                                    |  |  |  |  |  |
| Description(friendly na                                                                           | me) Certificate Signed by AD-CONTROLLER-CA                                                                                                    |  |  |  |  |  |
| [<br>Version: V3<br>Serial Number: 1D25<br>SignatureAlgorithm: 1<br>Issuer Name: CN=AD            | 5E000000000007<br>SHA256withRSA (1.2.840.113549.1.1.11)<br>D-CONTROLLER-CA, DC=cisco, DC=lab                                                                                                    |  |  |  |  |  |
| Validity From: Wed Fo                                                                             | eb 10 10:45:23 CST 2016                                                                                                    |  |  |  |  |  |
| To: Fri Feb 10<br>Subject Name: CN=c<br>Key: RSA (1.2.840.11<br>Key value:<br>3082010a02820101002 | 10:55:23 CST 2017<br>ucm10-5.cisco.lab, OU=TAC, O=CISCO, L=RICHARSON, ST=TEXAS, C=US<br>13549.1.1.1)                                                                                                    |  |  |  |  |  |
| 27b00ec1024807f0adc<br>58a832360b82702249f<br>f03a440645ad64fa9f08<br>3ba2550c35ea06ed514         | 49df875189779c7de1ae1e7e64b45e6f9917fa6ca5687d9aeaf20d70018e8d5<br>c98855012c7d2cc29eea0f92fad9e739d73b0fa24d7dd4bd9fc96be775fda997<br>3ed95445e200187dd8775aa543b2bab11a5e223e23ef03bb86bb9fd969b3d9<br>l9aef2253c2455a622122e0aa3b649a090911995069a2cfd4ab4ab1fe15b242 |  |  |  |  |  |
| Regenerate Gener                                                                                  | ate CSR Download .PEM File Download .DER File                                                                                                    |  |  |  |  |  |

#### 步驟15.像通常在CUCM上那樣配置SIP中繼

- 確保選中SRTP Allowed覈取方塊。
- •配置正確的目的地址,並確保用埠5061替換埠5060。
- •在SIP中繼安全配置檔案中,確保選擇在步驟14中建立的SIP配置檔名稱。

| Destination                                           |                                    |                          |              |                  |  |
|-------------------------------------------------------|------------------------------------|--------------------------|--------------|------------------|--|
| Destination Address is an SRV     Destination Address |                                    | Destination Address IPv6 |              | Destination Port |  |
| 1.                                                    |                                    |                          |              | 5061             |  |
| MTP Preferred Originating Codec*                      | 711ulaw                            | *                        |              |                  |  |
| BLF Presence Group*                                   | Standard Presence group            |                          |              |                  |  |
| SIP Trunk Security Profile*                           | ISR4451-B Secure SIP Trunk Profile |                          |              |                  |  |
| Rerouting Calling Search Space                        | < None >                           |                          |              |                  |  |
| Out-Of-Dialog Refer Calling Search Space              | < None >                           |                          |              |                  |  |
| SUBSCRIBE Calling Search Space                        | < None >                           | •                        |              |                  |  |
| SIP Profile*                                          | Standard SIP Profile-options       |                          | View Details |                  |  |
| DTMF Signaling Method *                               | No Preference                      |                          |              |                  |  |

驗證

#### 此時,如果所有配置都正常,

在CUCM上,SIP中繼狀態顯示完全服務(如圖所示)

| Name *    | Description | Calling Search<br>Space | Device Pool | Route<br>Pattern | Partition | Route<br>Group | Priority | Trunk<br>Type | SIP Trunk Status | SIP Trunk Duration                             |
|-----------|-------------|-------------------------|-------------|------------------|-----------|----------------|----------|---------------|------------------|------------------------------------------------|
| ISR4451-B |             |                         | G711-Secure |                  |           |                |          | SIP<br>Trunk  | Full Service     | Time In Full Service: 0 day 0 hour 0<br>minute |

#### 在CUBE上, 撥號對等體顯示以下狀態:

TAG TYPE MIN OPER PREFIX DEST-PATTERN FER THRU SESS-TARGET STAT PORT KEEPALIVE

9999 voip up up 9999 0 syst dns:cucm10-5 active 此流程同樣適用於其他路由器,唯一的區別在於上傳第三方提供的證書而不是上傳CUCM證書的步 驟。

### 疑難排解

#### 在CUBE上啟用這些調試

debug crypto pki api debug crypto pki callbacks debug crypto pki messages debug crypto pki transactions debug ssl openssl errors debug ssl openssl msg debug ssl openssl states debug ip tcp transactions